## CARA MENJALANKAN PROGRAM

- 1. Install aplikasi xampp
- 2. Jalankan xampp yang sudah diinstal lalu klik tombol star pada apache dan myqsl

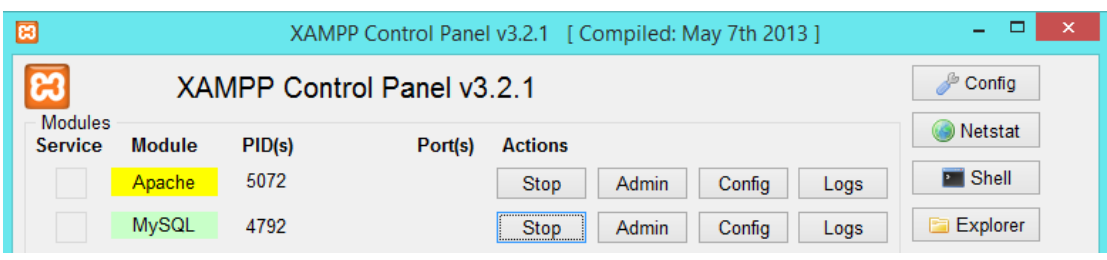

- 3. Selanjutnya *copy* seluruh kode program yang terapat pada file listing program ke direktori C:\Xampp\htdocs dengan membuat folder naïvebayes
- 4. Copy listing source code database yang terdapat di listing program dan disimpan dengan tipe file .sql kemudian importkan database ke <u>http://localhost/phpmyadmin</u> dengan membuat database baru yang bernama dbmahasiswa
- 5. Buka website pada server local : <u>http://localhost/naivebayes/</u>
- 6. Login pada aplikasi dengan memasukkan *username* dan *password* dengan hak akses kaprodi. *Username* : kaprodi1 *password* : kaprodi1

| Masukkan Username dan Password |
|--------------------------------|
| Username                       |
| kaprodi1                       |
| Password                       |
|                                |
|                                |
| LOGIN                          |
| Mahasiswa ?                    |
| Buat Akun                      |
|                                |

7. Tampilan Kaprodi telah berhasil login

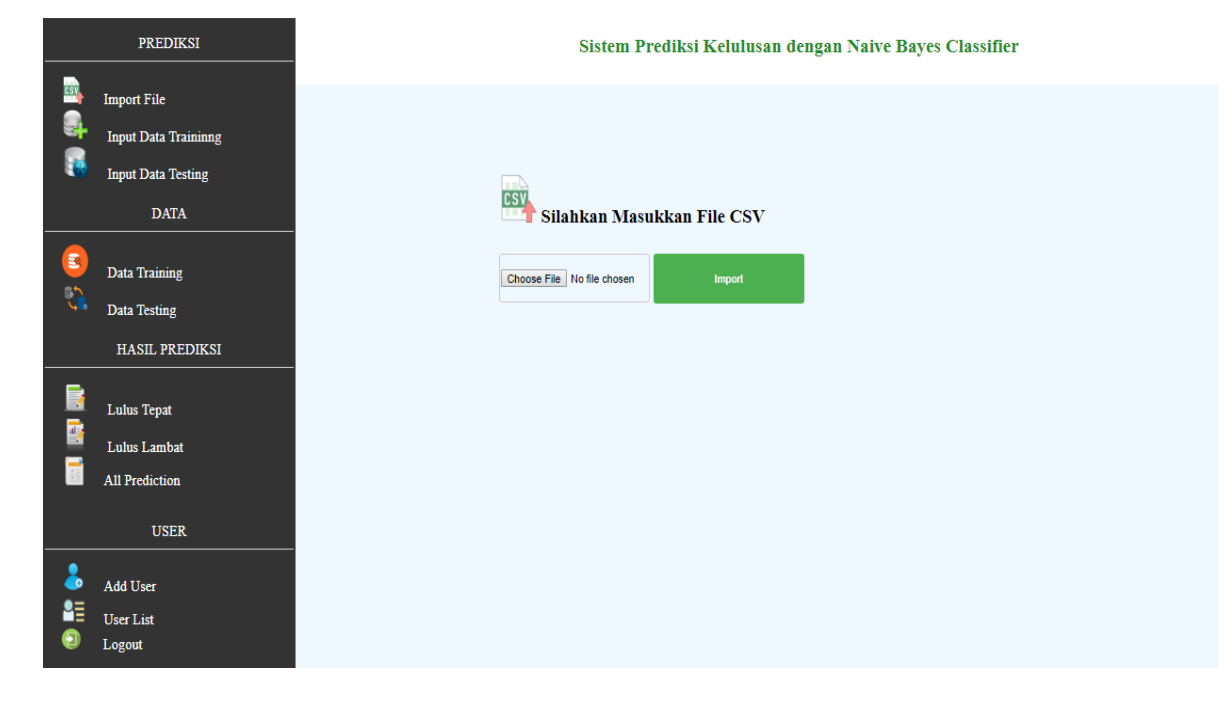

8. Kaprodi dapat mengimport file dengan memilih menu import file

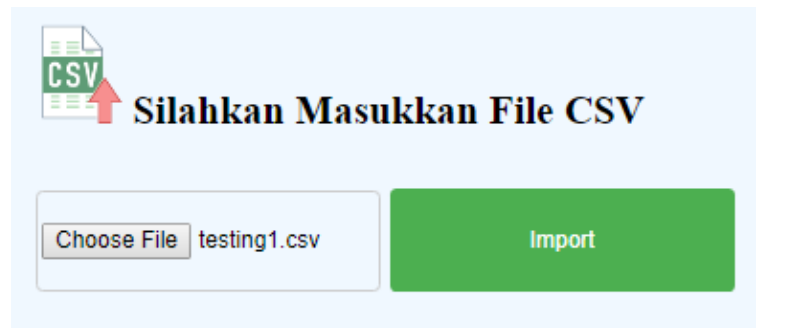

9. Kaprodi dapat melihat semua hasil prediksi mahasiswa dengan memilih menu All prediction

| ٩o | NIM       | Nama                          | Jurusan Asal<br>Sekolah | PRODI | Semester | IP Semester<br>1 | IPK  | Total<br>SKS | Jumlah Nilai<br>D | Jumlah Nilai<br>E | Status<br>Lulus | Prediksi | Aksi          |
|----|-----------|-------------------------------|-------------------------|-------|----------|------------------|------|--------------|-------------------|-------------------|-----------------|----------|---------------|
| 1  | 105610025 | Rustam Rusdi                  | IPS                     | SI    | 4        | 1.38             | 1.78 | 67           | 10                | 2                 | BL              | Lambat   | <u>Detail</u> |
| 2  | 115610050 | Agung Nugroho                 | IPS                     | SI    | 4        | 2.76             | 3.12 | 85           | 0                 | 0                 | BL              | Tepat    | <u>Detail</u> |
| 3  | 125610014 | Adhitya Bayu Arief<br>Pramuji | ткј                     | SI    | 4        | 2.71             | 2.79 | 82           | 6                 | 3                 | BL              | Lambat   | <u>Detail</u> |
| 4  | 125610039 | Muhammad<br>Diponegoro�       | OTMOTIF                 | SI    | 4        | 2.38             | 2.65 | 80           | 5                 | 3                 | BL              | Tepat    | <u>Detail</u> |
| 5  | 125610040 | Selatus                       | OTMOTIF                 | SI    | 4        | 2                | 2.43 | 75           | 9                 | 4                 | BL              | Tepat    | <u>Detail</u> |
| 6  | 125610056 | Ibrahim Nurlatun              | IPS                     | SI    | 4        | 1.86             | 2.03 | 73           | 7                 | 5                 | BL              | Lambat   | <u>Detail</u> |
| 7  | 125610080 | Nur Afifah Safitri            | IPS                     | SI    | 4        | 2.86             | 2.95 | 85           | 3                 | 0                 | BL              | Tepat    | <u>Detail</u> |
| 8  | 125610088 | Amrin                         | IPS                     | SI    | 4        | 2.48             | 2.59 | 74           | 3                 | 0                 | BL              | Tepat    | <u>Detail</u> |
| 9  | 125610107 | Inzar Aldiqa Sukarata<br>Yase | IPS                     | SI    | 4        | 2                | 2.12 | 65           | 15                | 5                 | BL              | Lambat   | <u>Detail</u> |
| 10 | 125610142 | Deni Hikmanto                 | Multimedia              | SI    | 4        | 3.57             | 3.02 | 86           | 0                 | 3                 | BL              | Lambat   | <u>Detail</u> |

10. Kaprodi dapat melihat detail prediksi setiap mahasiswa dengan memilih aksi detail

| :165610012          | TAHUN ANGKATAN | :2016 |
|---------------------|----------------|-------|
| :Indri Mustika Sari | Semester       | :4    |

Sistem Prediksi Kelulusan dengan Naive Bayes Classifier

| ۹۸<br>Pre | MA MAHASISWA<br>ediksi | :Indri Mustika Sari<br>:Tenat |           | Semester |           | :4 |         |           |
|-----------|------------------------|-------------------------------|-----------|----------|-----------|----|---------|-----------|
|           |                        |                               |           |          |           |    |         |           |
|           | IPS 1                  |                               | IPK       |          | Total SKS |    | JUMD    | JUME      |
|           | 3.38                   |                               | 3.48      |          | 93        |    | 0       | 0         |
|           | Terpenuhi              |                               | Terpenuhi |          | Terpenuhi |    | Sedikit | Tidak Ada |
|           |                        |                               |           |          |           |    |         |           |

\* Nilai Minimal TERPENUHI Di Semester ini : \*

NIM

| IPS 1 | ІРК  | Total SKS | JUMD | JUME |
|-------|------|-----------|------|------|
| 3.38  | 3.48 | 93        | 0    | 0    |

Perlu Diperhatikan

Sistem ini hanya membantu memprediksi kelulusan setiap mahasiswa, namun mahasiswa dapat lulus dengan tepat atau tidak tergantung dari mahasiswa itu sendiri.

11. Login pada aplikasi dengan memasukkan *username* dan *password* dengan hak akses mahasiswa. *Username* : (nim=165610027) *password* : eqi1

| Masukkan Username dan Password |  |  |  |  |  |  |  |
|--------------------------------|--|--|--|--|--|--|--|
| Usemame                        |  |  |  |  |  |  |  |
| 165610027                      |  |  |  |  |  |  |  |
| Password                       |  |  |  |  |  |  |  |
|                                |  |  |  |  |  |  |  |
| Remember Me                    |  |  |  |  |  |  |  |
| LOGIN                          |  |  |  |  |  |  |  |
| Mahasiswa ?                    |  |  |  |  |  |  |  |
| Buat Akun                      |  |  |  |  |  |  |  |

12. Tampilan Mahasiswa telah berhasil login

|   | elamat Datang <i>EQI</i><br>DWI RAHMAWATI | Sistem Prediksi Kelulusan dengan Naive Bayes Classifier |           |                   |             |         |             |          |      |      |           |      |      |  |
|---|-------------------------------------------|---------------------------------------------------------|-----------|-------------------|-------------|---------|-------------|----------|------|------|-----------|------|------|--|
|   | USER                                      |                                                         |           |                   | Tab         | oel Dat | a Mahasiswa |          |      |      |           |      |      |  |
|   | Home                                      | No                                                      | NIM       | Nama              | JurusanAsal | PRODI   | Tahun Masuk | Semester | IPS1 | IPK  | Total SKS | JumD | JumE |  |
| 9 | Logout                                    | 1                                                       | 165610027 | Eqi Dwi Rahmawati | IPS         | SI      | 2016        | 4        | 3.24 | 3.49 | 93        | 0    | 0    |  |
|   |                                           |                                                         |           |                   |             |         |             |          |      |      |           |      |      |  |
|   |                                           |                                                         |           |                   |             |         | Prediksi    |          |      |      |           |      |      |  |

13. Untuk melakukan proses prediksi kelulusan mahasiswa klik pada tombol button prediksi

|    | 🔓 Tabel Data Mahasiswa |                   |             |       |             |          |      |      |           |      |      |
|----|------------------------|-------------------|-------------|-------|-------------|----------|------|------|-----------|------|------|
| No | мім                    | Nama              | JurusanAsal | PRODI | Tahun Masuk | Semester | IPS1 | IPK  | Total SKS | JumD | JumE |
| 1  | 165610027              | Eqi Dwi Rahmawati | IPS         | SI    | 2016        | 4        | 3.24 | 3.49 | 93        | 0    | 0    |
|    |                        |                   |             |       |             |          |      |      |           |      |      |
|    |                        |                   |             |       |             |          |      |      |           |      |      |
|    |                        |                   |             | _     |             | _        |      |      |           |      |      |
|    |                        |                   |             |       | Prediksi    |          |      |      |           |      |      |

## 14. Hasil prediksi mahasiswa akan ditampilkan

## Sistem Prediksi Kelulusan dengan Naive Bayes Classifier

| IM<br>AMA MAHASISWA           | :165610027<br>:Eqi Dwi Rahmawati | TAHUN ANGKATAN<br>Semester | :2016<br>:4 |      |  |  |  |  |  |
|-------------------------------|----------------------------------|----------------------------|-------------|------|--|--|--|--|--|
| <u>PREDIKSI : Lulus Tepat</u> |                                  |                            |             |      |  |  |  |  |  |
| IPS 1                         | ІРК                              | Total SKS                  | DMUL        | JUME |  |  |  |  |  |
|                               |                                  |                            |             |      |  |  |  |  |  |
| 3.24                          | 3.49                             | 93                         | 0           | 0    |  |  |  |  |  |

| IPS 1 | IPK  | Total SKS | JUMD | JUME |
|-------|------|-----------|------|------|
| 3.24  | 3.49 | 93        | 0    | 0    |

Perlu Diperhatikan Sistem ini hanya membantu memprediksi kelulusan setiap mahasiswa, namun mahasiswa dapat lulus dengan tepat atau tidak tergantung dari mahasiswa itu sendiri.

## 15. Memilih menu logout untuk keluar dari website

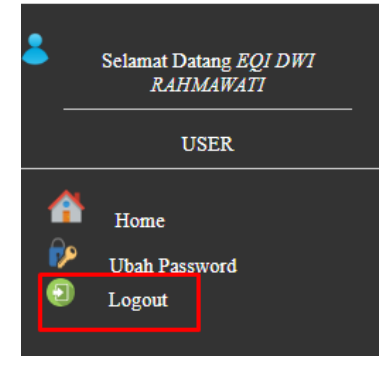